# Ejemplo de configuración de la nueva función del informe del resumen de la Voz CSQ UCCX

### Contenido

Introducción prerrequisitos Requisitos Componentes Utilizados Antecedentes Configurar Verificación Troubleshooting

### Introducción

Este documento describe cómo configurar las versiones 10.0 y 10.5 del Cisco Unified Contact Center Express (UCCX) para agregar la nueva columna de los *contactos que espera al* resumen de la cola de servicios del contacto de la Voz del supervisor (CSQ) que los datos vivos señalan.

### Prerrequisitos

#### Requisitos

No hay requisitos específicos para este documento.

#### **Componentes Utilizados**

Para configurar los contactos que esperan coloque, escritorio de la delicadeza de Cisco en la versión 10.0 o 10.5 UCCX debe ser utilizado.

La información que contiene este documento se creó a partir de los dispositivos en un ambiente de laboratorio específico. Todos los dispositivos que se utilizan en este documento se pusieron en funcionamiento con una configuración verificada (predeterminada). Si la red está funcionando, asegúrese de haber comprendido el impacto que puede tener cualquier comando.

### Antecedentes

La nueva columna de los contactos que espera se utiliza para ver los contactos que esperan en la cola.

**Note**: Esta columna es una adición estándar al informe vivo de los datos del supervisor del resumen predeterminado de la Voz CSQ en la versión 10.6 de Cisco UCCX.

Aquí está un ejemplo que muestra esta columna adicional:

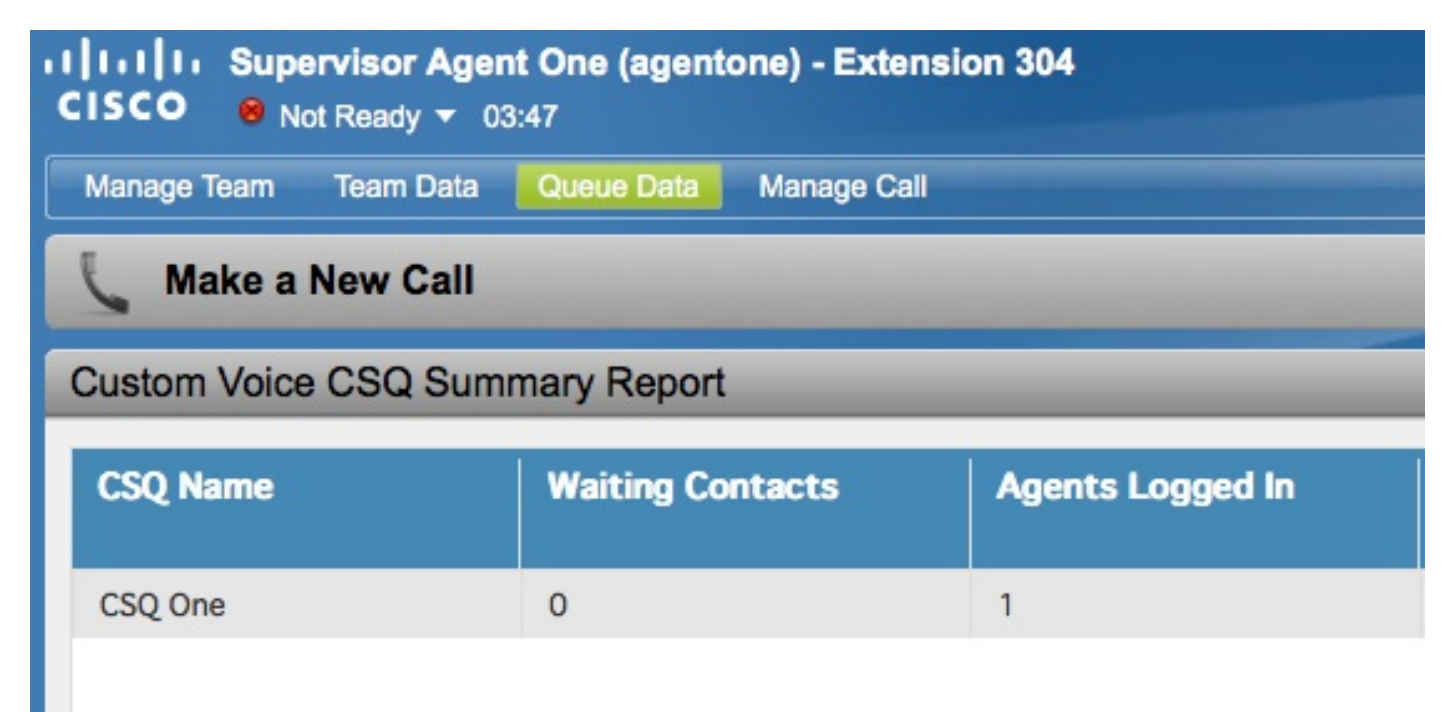

### Configurar

Complete estos pasos para configurar las versiones 10.0 y 10.5 de Cisco UCCX para agregar la columna de los contactos que espera al informe vivo de los datos del resumen de la Voz CSQ del supervisor:

1. El registro en Cisco unificó el centro de la inteligencia como administrador la aplicación que fue definido a la hora de la instalación:

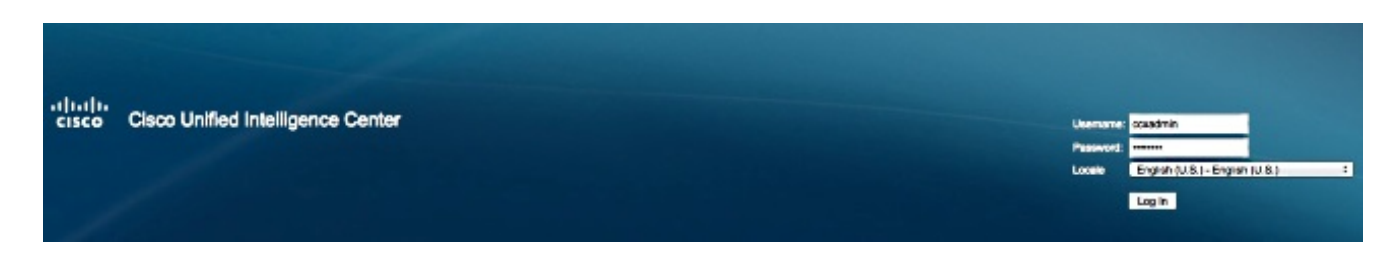

2. Informes del tecleo para ampliar la lengueta de los informes:

| Overview                                                                                                    |
|----------------------------------------------------------------------------------------------------|
| ▶Dashboards                                                                                                    |
| - Reports                                                                                                    |
| <ul> <li>Stock</li> <li>Intelligence Center Admin</li> <li>Unified CCX Historical</li> <li>Unified CCX Live Data</li> <li>Agent</li> <li>Agent CSQ Statisti</li> <li>Agent State Log R</li> <li>Agent Statistics Re</li> <li>Agent Team Summ</li> <li>Supervisor</li> <li>Agent Outbound To</li> <li>Chat Agent Statisti</li> <li>Chat CSQ Summa</li> <li>Team State Report</li> <li>Team Summary Re</li> <li>Voice CSQ Agent I</li> </ul> |
|                                                                                                    |

3. De la lengueta de los informes, navegue para almacenar > unificó los datos vivos CCX > al supervisor, hacen clic con el botón derecho del ratón la carpeta del supervisor, y el tecleo crea la subcategoría:

| Available Re                                           | igence Center Admin<br>ed CCX Historical<br>ed CCX Live Data<br>gent<br>Delete<br>i Create Sub-category<br>i Delete<br>i Rename<br>i Create Report<br>i Permissions<br>i Export |                 |
|--------------------------------------------------------|----------------------------------------------------------------------------------------------------|-----------------|
| 0.0.0                                                  | Create Category - Cisco Firefox                                                                                                    |                 |
| https://ryanuccx10a:8                                  | 444/cuic/report/ReportManager.htmx?mode=                                                                                                    | createCat&windo |
| Required fields     Name Custom Superviso  Permissions | r LD Reports                                                                                                    |                 |
| My Group (Administrators                               | All Users     Execute Write                                                                                                    |                 |

4. Navegue a la Seguridad > a los permisos del usuario:

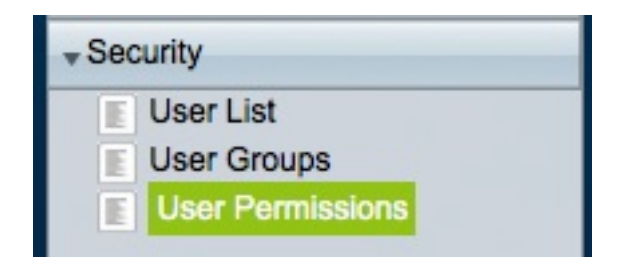

OK Cancel

5. Elija los **informes de los** *permisos para:* el menú desplegable y selecciona la subcategoría que usted creó bajo la **acción > unificó los datos vivos CCX > Supervisorin la** carpeta de los informes que está situada en el panel izquierdo:

| Assigned Group Permissions Assigned User Perm |
|-----------------------------------------------|
| Permissions For:                              |
| Reports                                       |
| Unified CCX Historical                        |
| Unified CCX Live Data                         |
| + Agent                                       |
| Supervisor                                    |
| Custom Supervisor LD Reports                  |
| Agent Outbound Team Summary R                 |
| Chat Agent Statistics Report                  |
| Chat CSQ Summary Report                       |
| Team State Report                             |
| Toom Cummon: Bonort                           |
|                                               |

6. Tecleo AllUsers.ReportingUsers en el panel derecho:

| N                           |              |
|-----------------------------|--------------|
| Name contains               | Filter Clear |
| Administrators              |              |
| AllUsers<br>AllUsers Agents |              |
| AllUsers.ReportingUsers     |              |
| AllUsers.Supervisors        |              |
|                             |              |
|                             |              |
|                             |              |
|                             |              |
|                             |              |
|                             |              |

7. Los permisos determinados del tecleo, marcan la casilla de verificación de la ejecución que aparece en la ventana emergente, y después hacen clic la AUTORIZACIÓN:

8. Haga clic **AllUsers.Supervisors** en el panel derecho, haga clic los **permisos determinados**, marque la casilla de verificación de la **ejecución** que aparece en la ventana emergente, y después haga clic la **AUTORIZACIÓN**:

| Name contains                                                                                    | Filter Clear |
|--------------------------------------------------------------------------------------------------|--------------|
| Administrators<br>AllUsers<br>AllUsers.Agents<br>AllUsers.ReportingUsers<br>AllUsers.Supervisors |              |

9. Navegue a los informes > a la acción > unificó los datos vivos CCX > al supervisor, hacen clic con el botón derecho del ratón el informe del resumen de la Voz CSQ, y hacen clic la salvaguardia como para salvar este informe en la subcategoría que usted creó:

|            |                                                                                                    | L No active Dror backup schedule is available. Setup a new schedule now x                  |
|------------|----------------------------------------------------------------------------------------------------|--------------------------------------------------------------------------------------------|
| Overview   | Overview   Reports  User Permissions                                                                                                    | 0 0 0 Save As - Cisco Firefox                                                              |
| Dashboards | A Import Report 🔊 Refresh                                                                                                    | https://rvanuccx10a/8444/cuic/report/reportviewer/ReportViewer.htmx?cmdTree=SH             |
|            | Available Reports:<br>Reports<br>Stock<br>Intelligence Center Admin<br>Unified CCX Historical<br>Unified CCX Live Data<br>Agent<br>Custom Supervisor LD Reports<br>Custom Supervisor LD Reports<br>Custom Supervisor LD Reports<br>Chat Agent Statistics Report<br>Chat Agent Statistics Report<br>Chat Agent Statistics Report<br>Chat Agent Statistics Report<br>Team State Report<br>Team State Report<br>Voice CSO Agent Detail Report<br>Voice CSO Summary Report | = Required fields     Name Custom Voice CSQ Summary Report Description     Report Category |

10. El tecleo edita las opiniones en la lengueta que se abre:

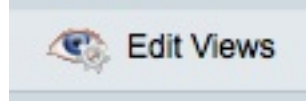

11. Haga clic el botón de radio de la **foto** cuando la lengueta que visualiza las opiniones se abre, y después haga clic **editan**:

| • s    | napshot |        | Grid       |
|--------|---------|--------|------------|
| Create | - Edit  | Delete | ks Refresh |

12. Elija los **contactos que esperan de los** *campos disponibles* la enumeran, y mueven a la lista *actual de los campos*. Fije su orden deseada en la rejilla, y después haga clic la **salvaguardia**:

| Available Fields         Longest Call in Queue (VoiceIAQStats.longestWaitDuration)         Longest Handle Time (VoiceIAQStats.longestTalkDuration)         Short Term (VoiceIAQStats.nAbandonedCallsLowThreshold)         Short Term (VoiceIAQStats.nAverageHandlingTimeLowThreshold)         Short Term (VoiceIAQStats.nAverageWaitingTimeLowThreshold)         Short Term (VoiceIAQStats.nAverageWaitingTimeLowThreshold)         Short Term (VoiceIAQStats.nDequeuedCallsLowThreshold)         Short Term (VoiceIAQStats.nDequeuedCallsLowThreshold)         Short Term (VoiceIAQStats.nDequeuedCallsLowThreshold)         Short Term (VoiceIAQStats.nDequeuedCallsLowThreshold)         Short Term (VoiceIAQStats.nDequeuedCallsLowThreshold)         Short Term (VoiceIAQStats.nSLAPercentageLowThreshold)         Walting Contacts (VoiceIAQStats.nTotalContacts)         Walting Contacts (VoiceIAQStats.nWaitingContacts) | Current field order in the grid |
|----------------------------------------------------------------------------------------------------|---------------------------------|
| Add Header ( Grouping Save Save As Cancel                                                                                                    | Remove Selected                 |

13. Navegue a la **Seguridad > a los permisos del usuario** y elija los **informes de los** *permisos para:* menú desplegable:

| - Security       |  |
|------------------|--|
| User List        |  |
| User Groups      |  |
| User Permissions |  |

14. Navegue a, y después seleccione, nuevamente el informe creado en la subcategoría que usted creó bajo la **acción > unificó los datos vivos CCX > al supervisor** en el panel izquierdo:

| Assigned Group Permissio  | Assigned User Pern |
|---------------------------|--------------------|
| Permissions For:          |                    |
| Reports                   |                    |
| Stock                     |                    |
| + 📄 Intelligence Center A | Admin              |
| + 📋 Unified CCX Historic  | al                 |
| Unified CCX Live Date     | ata                |
| + 🚞 Agent                 |                    |
| Supervisor                | ·                  |
| 🖃 📄 Custom Supe           | ervisor LD Reports |
| Custom V                  | oice CSQ Summary   |
| Agent Outbo               | und Team Summary   |

15. Haga clic AllUsers.ReportingUsers en el panel derecho:

| Name contains           | Filter Clear |
|-------------------------|--------------|
| Administrators          |              |
| AllUsers                |              |
| AllUsers.Agents         |              |
| AllUsers.ReportingUsers |              |
| AllUsers.Supervisors    |              |
|                         |              |
|                         |              |
|                         |              |
|                         |              |
|                         |              |

16. Haga clic los **permisos determinados**, marque la casilla de verificación de la **ejecución** que aparece en la ventana emergente, y después haga clic la **AUTORIZACIÓN**:

| 000                                                        | Set Permissions – Cisco Firefox |  | $\mathbf{n}_{\mathrm{s}}$ |
|------------------------------------------------------------|---------------------------------|--|---------------------------|
| https://ryanuccx10a:8444/cuic/security/SecurityPermission: |                                 |  | *                         |
| Set Permissions                                            |                                 |  |                           |
| Execute                                                    | Write                           |  |                           |

17. Haga clic **AllUsers.Supervisors** en el panel derecho, haga clic los **permisos determinados**, marque la casilla de verificación de la **ejecución** que aparece en la ventana emergente, y después haga clic la **AUTORIZACIÓN**:

| Name contains                                                                                    | Filter Clear |
|--------------------------------------------------------------------------------------------------|--------------|
| Administrators<br>AllUsers<br>AllUsers.Agents<br>AllUsers.ReportingUsers<br>AllUsers.Supervisors |              |
|                                                                                                  |              |
|                                                                                                  |              |

18. Exporte el nuevo informe, extraiga archivo zip, y utilice un editor de textos para abrir el archivo XML con el nombre del informe.

19. Encuentre y registre la nueva visión ID para la opinión de la foto. Para lograr esto, busque para **<name>Snapshot</name>** en el archivo y registre el valor para el nodo del **<id>** bajo nodo correspondiente del **<CuicGrid>**.

El próximo ejemplo muestra los datos XML para la opinión de la *foto*. En este caso, el valor **en negrita** es la nueva visión ID:

-<CuicGrid id="3"><id>**3191223510000149000002A20A4E5B35**</id><parentRpt reference="1" class="CuicReport"/><name>Snapshot</name><description/>

20. Registre en la consola de administración de la delicadeza de Cisco:

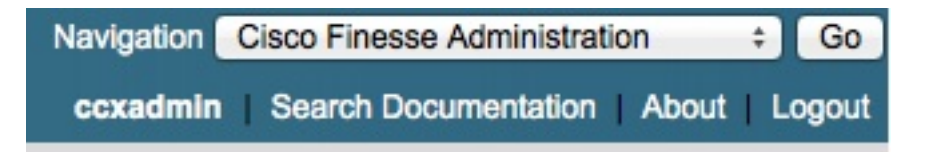

21. Haga clic la lengueta de escritorio de la disposición:

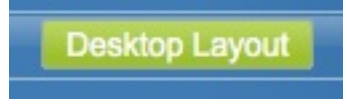

- 22. Haga clic la **disposición XML de la delicadeza** para ver la disposición del valor por defecto XML.
- 23. En el gadget de *VoiceIAQStats* bajo disposición *<role>Supervisor</role>*, substituya la visión ID por el nuevo y salve el XML.

Aquí tiene un ejemplo:

```
<layout><role>Supervisor</role>
...<id>queueData</id><label>finesse.container.tabs.supervisor.queueDataLabel</label>
<columns<column><gadgets><gadget>https://localhost:8444/cuic/gadget/LiveData/
LiveDataGadget.jsp?gadgetHeight=310&viewId=3191223510000149000002A20A4E5B35&
filterId=VoiceIAQStats.esdName=CL</gadget>
```

### Verificación

Para verificar su configuración, firme al Supervisor de escritorio de la delicadeza de Cisco de los y inicie sesión otra vez. La columna de los contactos que espera se debe ahora visualizar en el *informe del resumen de la Voz CSQ de la* lengueta de los *datos de la cola*:

| CISCO South Ready - 03:47       |                        |                  |  |  |  |
|---------------------------------|------------------------|------------------|--|--|--|
| Manage Team Team Data           | Queue Data Manage Call |                  |  |  |  |
| Make a New Call                 |                        |                  |  |  |  |
| Custom Voice CSQ Summary Report |                        |                  |  |  |  |
| CSQ Name                        | Waiting Contacts       | Agents Logged In |  |  |  |
| CSQ One                         | 0                      | 1                |  |  |  |
|                                 |                        |                  |  |  |  |

## Troubleshooting

Actualmente, no hay información específica de troubleshooting disponible para esta configuración.